# **Digital banking enrollment**

😂 Clearview.

## Before you get started, you'll need:

- 1. Your Clearview account number
- 2. Access to the email address or phone number provided when opening your account

If you don't have your account number, please call 1-800-926-0003 or visit your local financial center.

# Enrolling in digital banking

- 1. You can enroll in digital banking from our website, clearviewfcu.org, or by downloading the Clearview FCU app on your Apple or Android device.
  - From our website, select the login box from the upper right-hand corner.
  - From our app, tap Sign Up on the login page.
- Enter your Clearview account number as your username. Your temporary password is the four-digit birth year + the last four digits of the social security number of the primary account holder. If your account doesn't have a birth date, your default password is four zeroes + the last four digits of the social security number or taxpayer identification number (TIN).

Example: If the primary account holder was born on 1/1/2021 and the last four digits of the social security number are 1234, the temporary password would be 20211234. If the account doesn't have a birth date and last four digits of the TIN are 1234, the temporary password would be 00001234.

3. Once logged in, you will be directed to update your username and password.

### Your Username

- Cannot be your account number
- Cannot be all numbers
- Must be at least six characters

#### **Your Password**

- Is case sensitive
- Must be at least 12 characters
- Must use a mix of numbers, letters, or special characters
- Cannot contain any spaces
- 4. Enter your personal information, read the terms and conditions, and click Complete sign up.
- 5. Click Confirm contact information to verify your identity using our multi-factor authentication (MFA) system. You can choose to either receive an email, a text message, or a phone call to verify your login information. If you're on a private device, you can register it so you won't need to complete the MFA again.